# Compte famille : mode d'emploi

## Table des matières

| 1. | Qu'est-ce qu'un compte famille ?                                  | . 2 |
|----|-------------------------------------------------------------------|-----|
| 2. | Comment ouvrir un compte famille ?                                | . 2 |
| 3. | Comment puis-je modifier mon mot de passe ?                       | . 6 |
| 4. | Je souhaite modifier mon adresse postale, comment puis-je faire ? | . 6 |
| 5. | Comment puis-je récupérer mon mot de passe oublié ?               | . 7 |
| 6. | A qui s'adresser en cas de problème ?                             | . 7 |

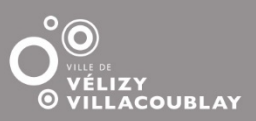

### 1. Qu'est-ce qu'un compte famille ?

Il s'agit d'un compte personnel regroupant l'ensemble des demandes en ligne proposés par la ville.

Il donne une visibilité, en temps réel, sur le traitement de vos demandes mais aussi un accès à l'historique de celles-ci.

Cet espace vous permet :

- De consulter les actualités du moment

## VOIR TOUTES LES ACTUALITÉS

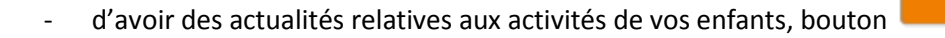

- de consulter des informations pratiques sur les structures de la ville, bouton
- de suivre l'ensemble de vos factures une fois authentifié et les payer en ligne si vous le souhaitez.

### 2. Comment ouvrir un compte famille ?

Pour créer un compte famille, il suffit de respecter les étapes suivantes :

Etape 1 : Cliquer sur le bouton « Créer mon espace »

## 🔼 je n'ai pas d'Espace

Créez votre espace personnel qui vous donnera accès au tableau de bord de vos demandes existantes, à votre espace de stockage sécurisé et à d'autres fonctionnalités facilitant votre relation avec la mairie.

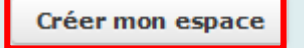

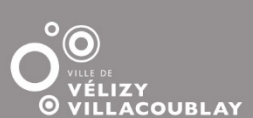

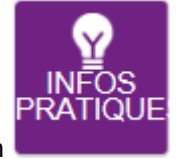

Etape 2 : Cliquer sur le bouton «Je créé mon espace »

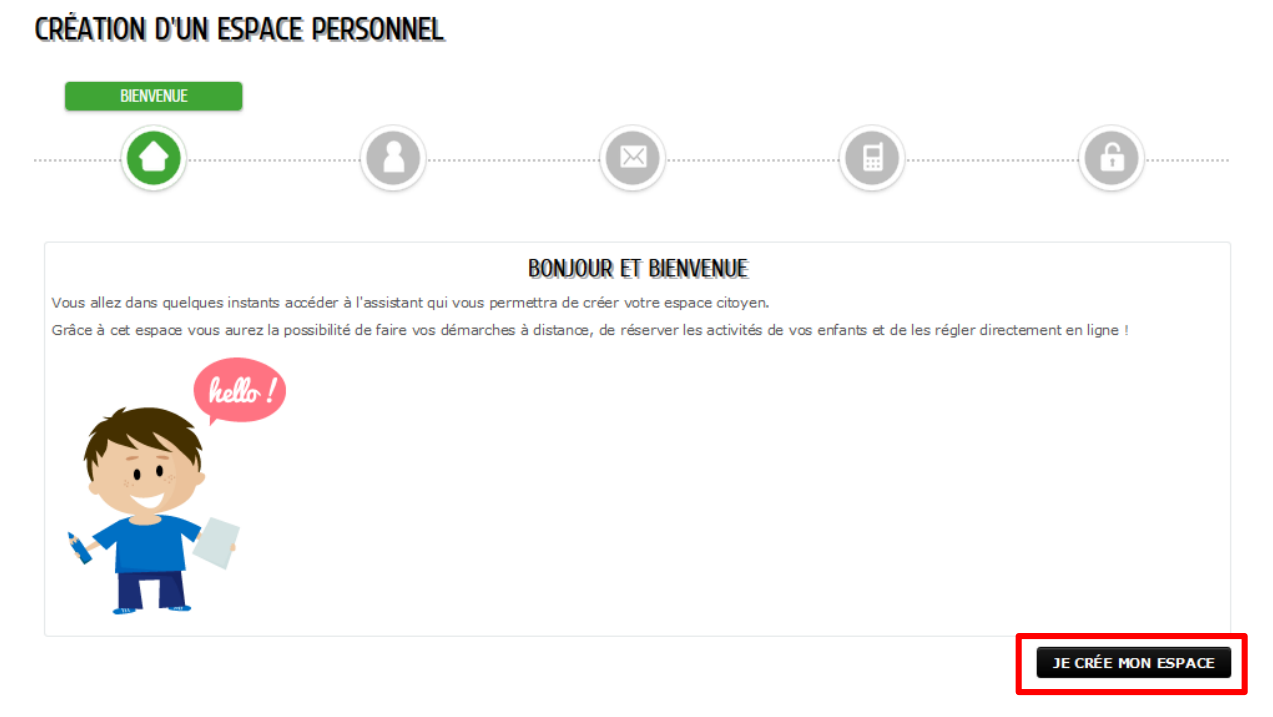

Etape 3 : Remplir les champs précédés de l'astérisque « \* » puis Cliquer le bouton « Suivant »

## **CRÉATION D'UN ESPACE PERSONNEL**

|                          |                 | 9 |
|--------------------------|-----------------|---|
|                          | IDENTITÉ        |   |
| * Civilité               |                 | • |
| * Nom usuel              |                 |   |
| Nom de naissance         |                 |   |
| * Prénom(s)              |                 |   |
| Date de naissance        |                 |   |
| Pays de naissance        |                 |   |
| Département de naissance |                 |   |
| Commune de naissance     |                 |   |
| Photo                    | Changer d'image |   |
|                          |                 |   |
|                          |                 |   |

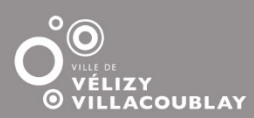

Etape 4 : Remplir le champ « Courriel » obligatoire puis Cliquer le bouton « Suivant »

| Création d'un espace personnel |                   |           |  |
|--------------------------------|-------------------|-----------|--|
|                                | MOYENS DE CONTA   | АСТ       |  |
|                                |                   |           |  |
| <u> </u>                       | •                 |           |  |
|                                | MOYENS DE CONTACT |           |  |
| Téléphone                      |                   | 0         |  |
| Mobile                         |                   | 0         |  |
| Fax                            |                   | 0         |  |
| * Courriel                     |                   |           |  |
| Moyen de contact préféré       | Courriel          | ]         |  |
| ANNULER                        |                   | PRÉCÉDENT |  |

Etape 5 : Remplir les champs précédés d'un astérisque puis Cliquer le bouton « Valider »

Les informations correspondantes aux « **Nom utilisateur / Mot de passe** » correspondront à vos identifiants pour vous connecter au portail famille.

- La « clé espace citoyens » vous a été envoyée par la Ville.
- Un code de sécurité est à saisir.

En cas de difficulté de lecture du code, cliquez sur

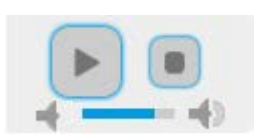

pour l'écouter au format audio.

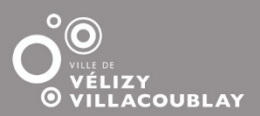

| éation d'un espace personnel   |                                                                                                    |           |          |
|--------------------------------|----------------------------------------------------------------------------------------------------|-----------|----------|
|                                |                                                                                                    |           | FICATION |
|                                | AUTHENTIFICATION                                                                                                    |           |          |
| * Nom d'utilisateur            |                                                                                                    |           |          |
| * Mot de passe                 |                                                                                                    |           |          |
| * Confirmation du mot de passe |                                                                                                    |           |          |
|                                | SERVICES                                                                                                    |           |          |
| V                              | ′ous avez la possibilité de saisir les clés d'accès à différents<br>ervices proposés sur le portail.                                                                         |           |          |
| نا<br>v                        | a dé d'accès à un service vous est fournie par ce dernier si<br>ous y êtes connus.                                                                                           |           |          |
| C                              | Cette saisie vous permet d'accéder à l'ensemble des<br>lémarches et publications fournies par le service.                                                                    |           |          |
| V<br>ir<br>n                   | 'ous serez en mesure de renseigner ultérieurement ces<br>nformations dans la 'modification de votre Espace' si vous<br>'avez pas la possibilité de les saïsir immédiatement. |           |          |
| Service C                      | lé                                                                                                    |           |          |
| Clé Espace Citoyens Enfance    |                                                                                                    |           |          |
|                                | contrôle de sécurité                                                                                                    |           |          |
| * Entrer le texte ci-dessous   |                                                                                                    |           |          |
|                                | torial de contrôle                                                                                                    |           |          |
| ANNULER                        |                                                                                                    | PRÉCÉDENT | VALIDER  |

Etape 6 : votre compte est créé. Un mail de confirmation vous est transmis dans votre boite mail.

Il vous suffira de cliquer dans le lien indiqué dans ce mail afin d'activer définitivement votre compte.

Vos identifiants de connexion seront également rappelés dans ce mail.

Veillez à bien les conserver pour vos connexions futures.

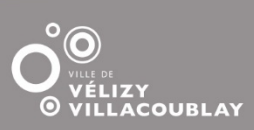

## 3. Comment puis-je modifier mon mot de passe ?

Pour modifier votre mot de passe, il suffit de vous rendre sur votre compte famille en saisissant vos identifiants puis en cliquant sur « Connexion »

| A MON ESPACE                     | PERS0     |
|----------------------------------|-----------|
| Identifiant                      |           |
| Mot de passe                     |           |
| J'ai oublié mon mot de<br>passe. | Connexion |

- Cliquer sur Modifier mon profil.
- Cliquer sur Modifier mon espace.
- Modifier selon vos besoins les rubriques Identité, Adresse, Moyens de contact.
- Pour modifier votre Authentification, cliquez sur Modifier les identifiants de mon espace personnel.
- 4. Je souhaite modifier mon adresse postale, comment puis-je faire ?
- Cliquez sur **Coordonnées**.
- Sélectionnez le type de coordonnées à modifier : Changement d'adresses postales,
  Changement de téléphones ou Changement de courriels.
- La démarche correspondante s'ouvre. Il suffit de suivre la procédure.
- Pour plus d'informations, cliquez sur le lien **Aide à la saisie** disponible sous la durée maximum de la démarche.

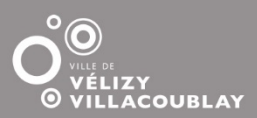

#### 5. Comment puis-je récupérer mon mot de passe oublié ?

Pour récupérer votre mot de passe, il vous suffit de vous rendre sur votre portail famille et de cliquer sur « J'ai oublié mon mot de passe ».

| MON ESPACE<br>PERSO           |  |  |
|-------------------------------|--|--|
| 1                             |  |  |
| Mot de passe                  |  |  |
| J'ai oublié mon mot de passe. |  |  |

La fenêtre suivante s'ouvre et il vous suffit d'indiquer votre adresse mail ou « Nom d'utilisateur » (c'est-à-dire votre identifiant de connexion au Portail) puis Cliquer sur « Valider ».

## OUBLI DE MOT DE PASSE

| Vous avez oublié votre mot de passe.                                                 |         |
|--------------------------------------------------------------------------------------|---------|
| Saisissez votre nom d'utilisateur ou votre adresse de œurriel pour le réinitialiser. |         |
| Nom d'utilisateur (ou adresse de courriel)                                           | ]       |
| ANNULER                                                                              | VALIDER |

Un mail vous sera donc envoyé en vous indiquant vos identifiants de connexion.

## 6. A qui s'adresser en cas de problème ?

Pour signaler un problème de connexion sur votre compte famille ou une difficulté liée à l'accès à vos démarches, vous pouvez adresser votre requête par courriel à l'adresse :

relationcitoyens@velizy-villacoublay.fr

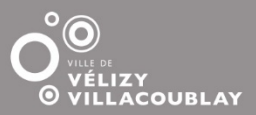